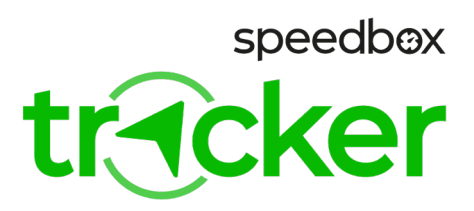

# SpeedBox Tracker 1.0 pro Yamaha

#### KROK 1: Instalace mobilní aplikace SpeedBox Tracker a aktivace zařízení

- A. Nainstalujte si aplikaci SpeedBox Tracker do svého mobilu. Poté si vytvořte nový uživatelský účet, nebo se přihlaste, pokud již účet máte.
- **B.** Klikněte na Add Device a naskenujte QR kód nebo opište IMEI a PIN z přiložené aktivační karty.

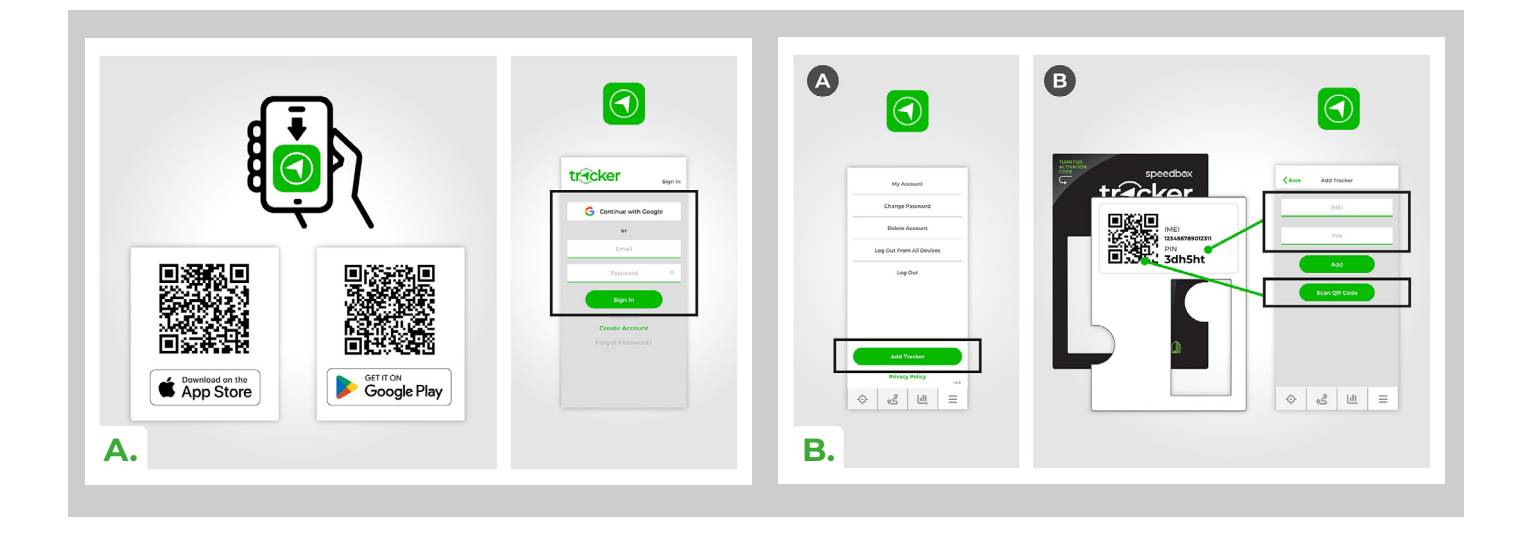

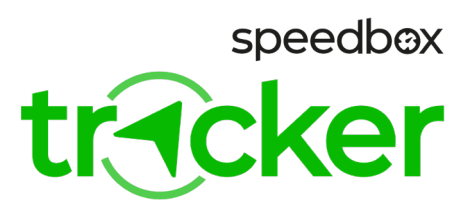

## KROK 2: Příprava na instalaci

- A. Před instalací zařízení SpeedBox Tracker vypněte elektrokolo.
- B. Odpojte a vyjměte baterii z elektrokola, pokud je to možné.
- C. Podle návodu výrobce odmontujte všechny součásti elektrokola tak, abyste měli přístup ke konektorům motoru nebo k řídící jednotce v rámu elektrokola.

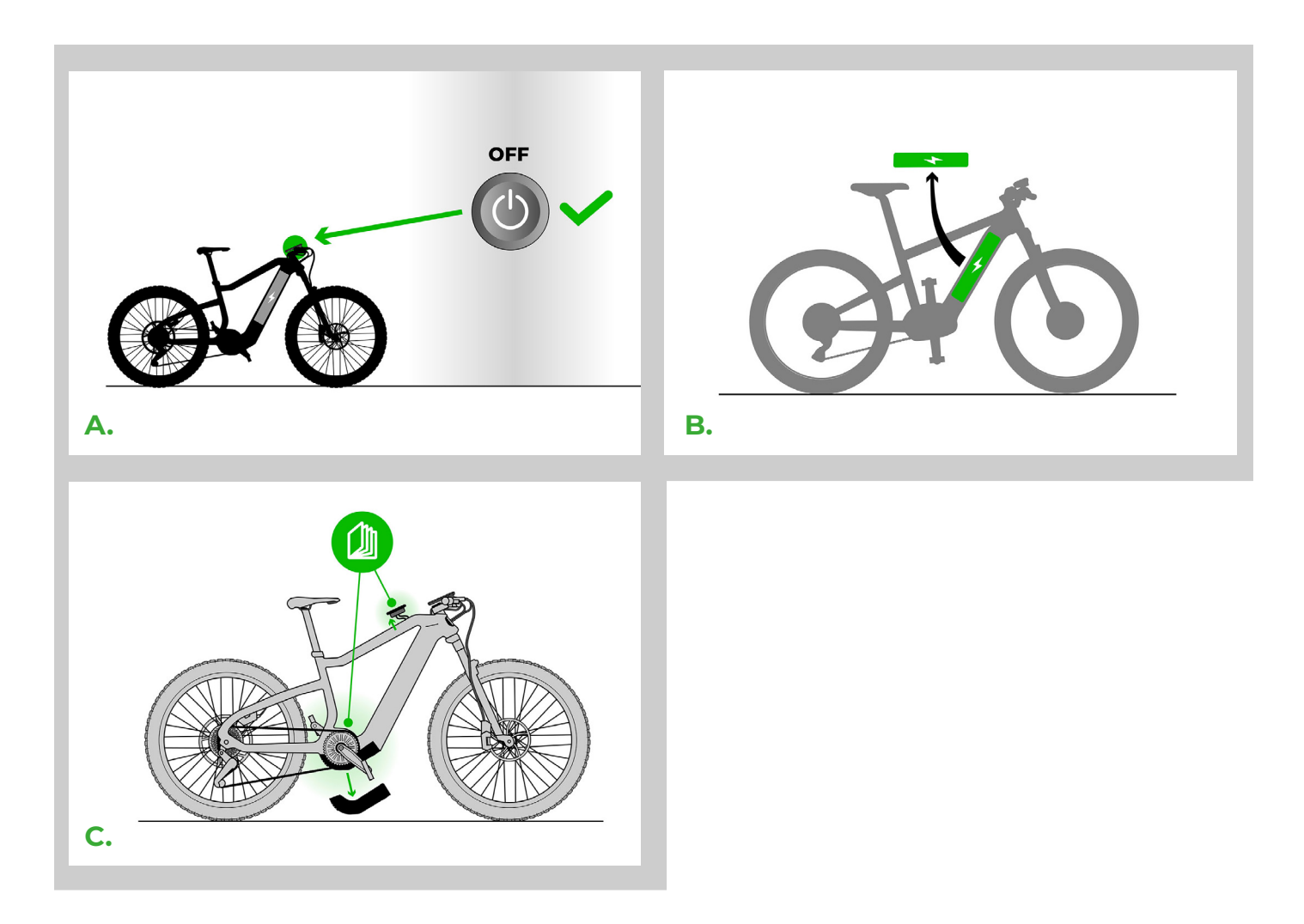

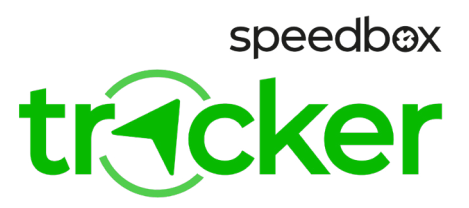

## KROK 3: Instalace zařízení SpeedBox Tracker

- A. Vyberte redukci A nebo B s konektory podle typu motoru a tu připojte k zařízení Tracker.
- B. Rozpojte konektor spojující motor s displejem (A), nebo motor se světly (B).
- C. Propojte rozpojený konektor pomocí redukce zařízení SpeedBox Tracker.
- **D.** Dbejte přitom na správnou pozici zámků konektorů.

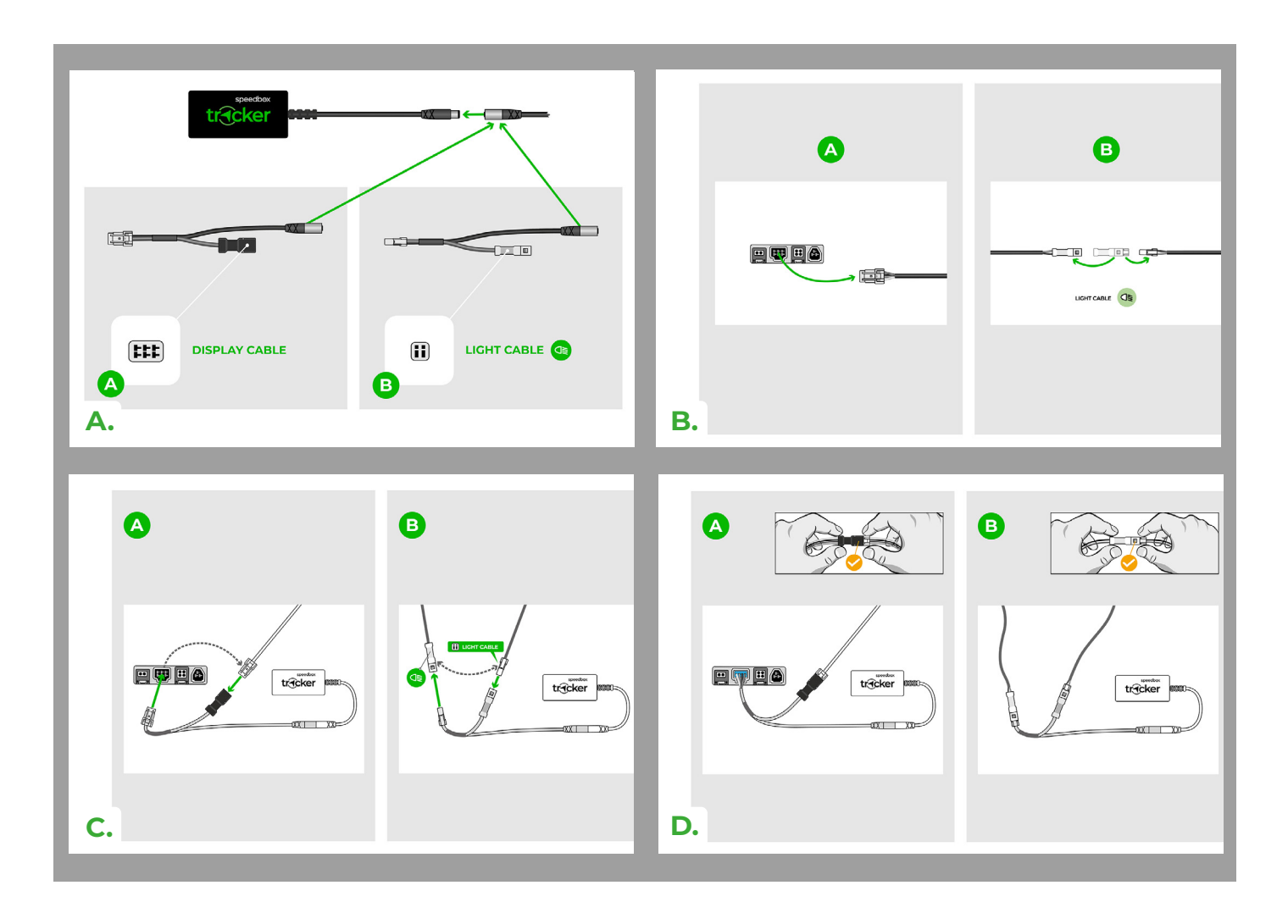

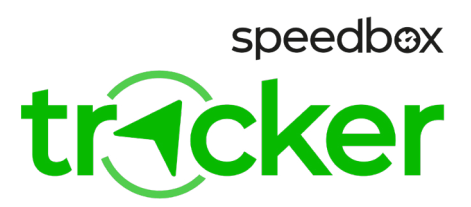

#### KROK 4: Instalace zařízení SpeedBox Tracker se zařízením SpeedBox Tuning

- A. Rozpojte konektor spojující motor se zařízením SpeedBox (A), nebo motor se světly (B). Některé modely kol mají konektor displeje i v rámu nad baterií. Pro připojení redukce (A) lze využít i tento konektor.
- **B.** Propojte rozpojený konektor pomocí redukce zařízení SpeedBox Tracker. Dbejte přitom na správnou pozici zámků konektorů.
- C. Nyní připojte zařízení SpeedBox Tracker ke zvolené redukci.

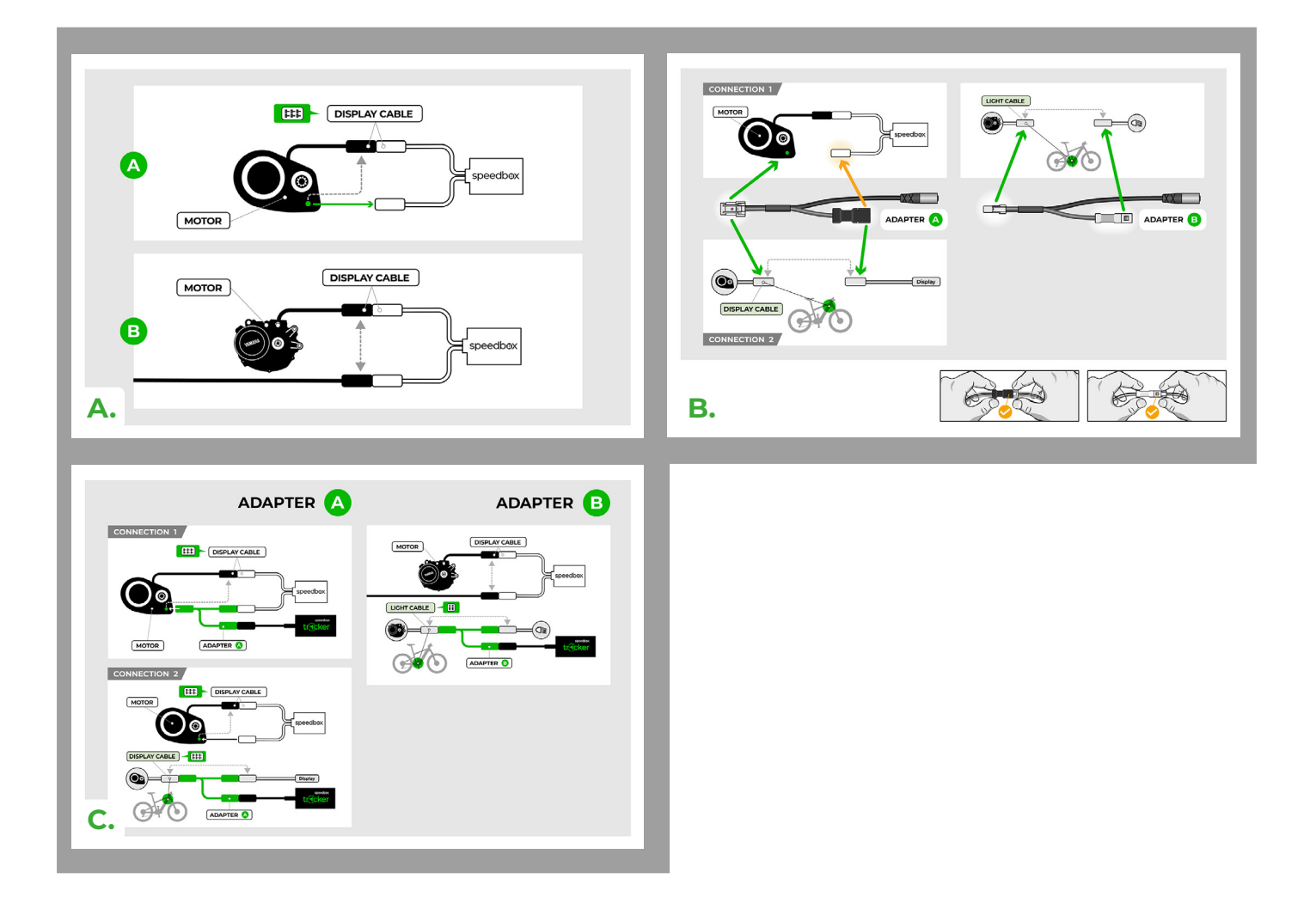

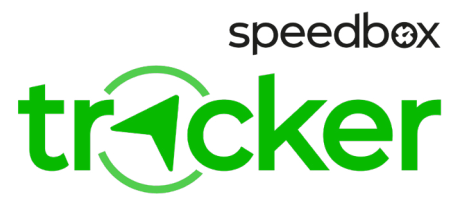

# **KROK 5: Dokončení instalace**

- A. Pokud jste odmontovali baterii, vraťte ji nyní zpět do elektrokola.
- B. Zapněte elektrokolo a ověřte, zda vše na Vašem elektrokole funguje správně.
- C. Vypněte elektrokolo.
- D. Teprve nyní zkompletujte elektrokolo zpět do původního stavu.
- **E.** Zapnutím elektrokola se začne nabíjet i zařízení SpeedBox Tracker.Zapnutím elektrokola se začne nabíjet i zařízení SpeedBox Tracker.
- F. SpeedBox Tracker by se měl během několika minut spojit se serverem a poslat do Vaší mobilní aplikace informaci o stavu baterie. Každé zakoupené zařízení SpeedBox Tracker má předplacené služby na období jednoho roku. Období začíná běžet prvním úspěšným spojením se serverem. Jakmile se předplacené období přiblíží ke konci, obdržíte informační email, ve kterém naleznete instrukce k prodloužení předplatného.

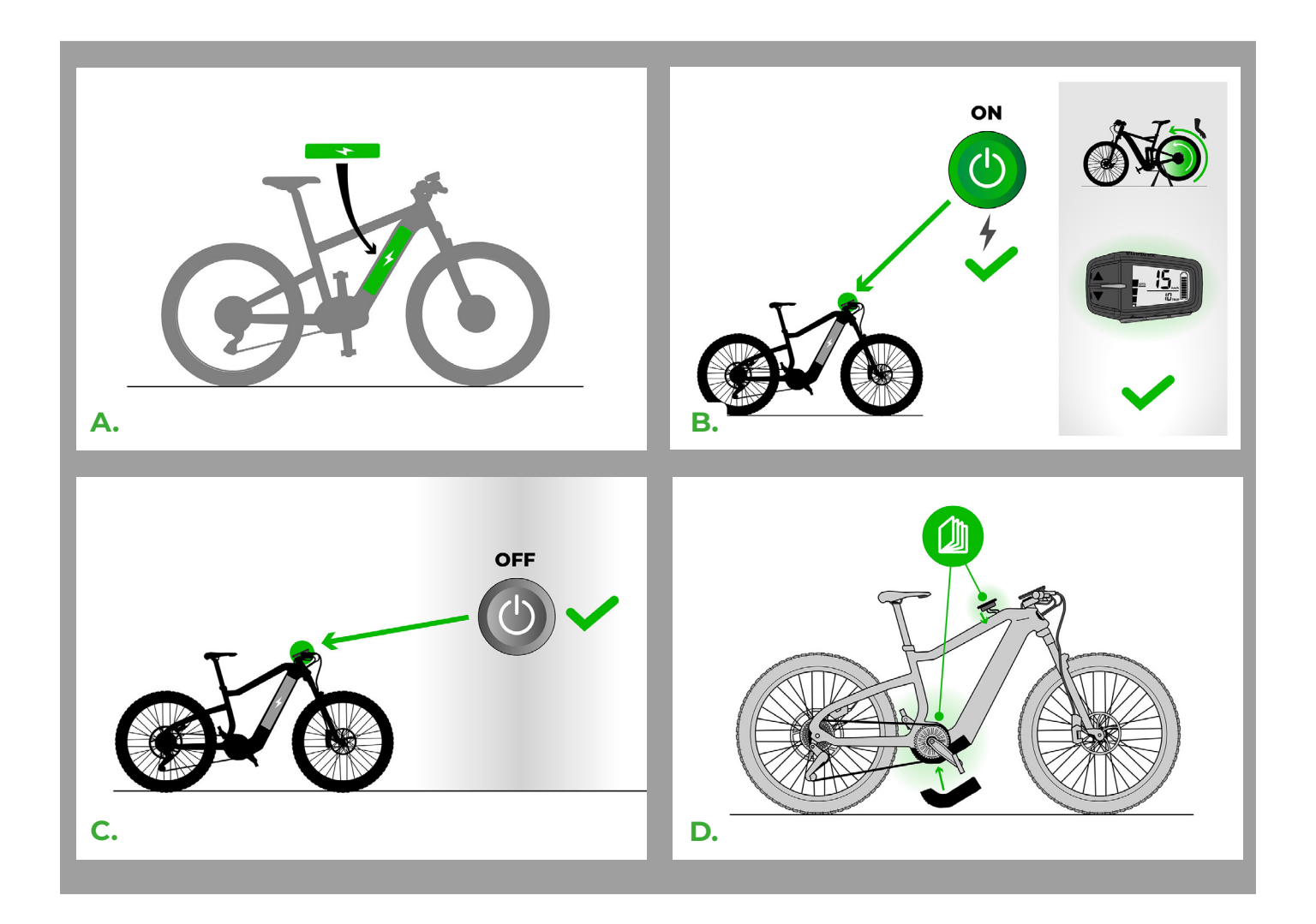

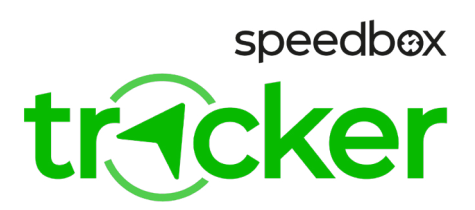

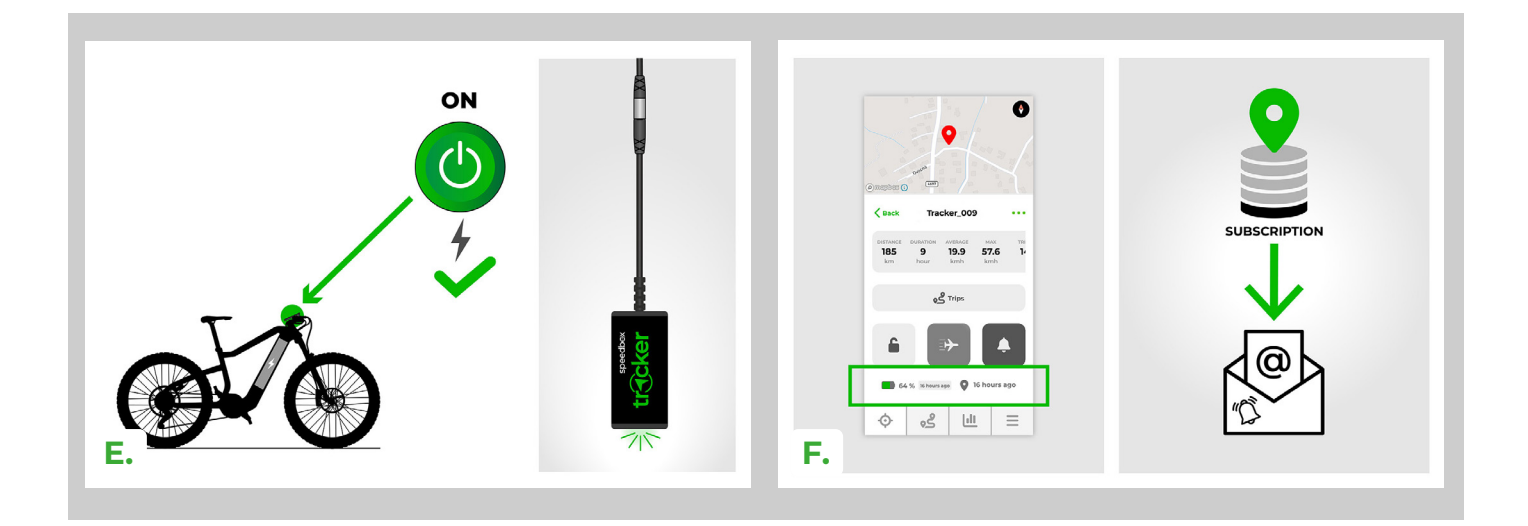

## KROK 6: Upozornění

- A. Pokud jste nainstalovali zařízení SpeedBox Tracker do elektrokola dříve, než jste jej přidali do aplikace, vypněte elektrokolo, počkejte několik sekund a znovu jej zapněte.
- B. Pokud se data nesynchronizují ani po několika minutách, ujistěte se, že se nacházíte v otevřeném prostranství, které je pokryto signálem. Rám elektrokola také může snižovat signál zařízení SpeedBox Tracker. V případě problémů se signálem vyzkoušejte vhodnější prostor pro umístění zařízení SpeedBox Tracker ve svém elektrokole.

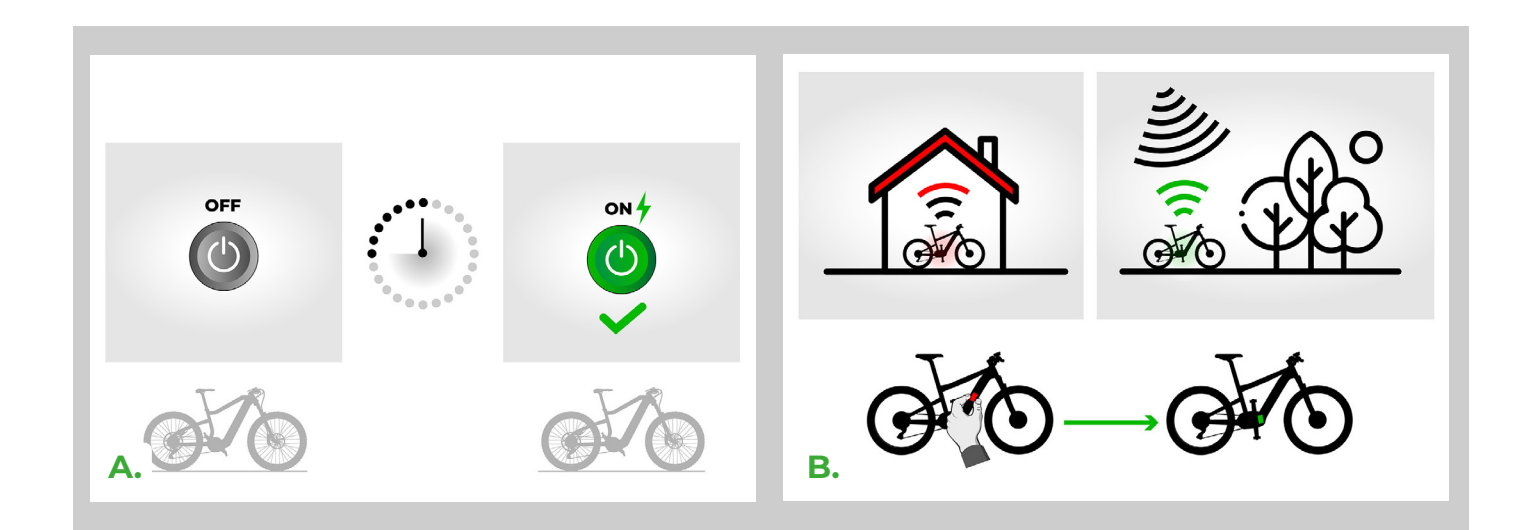

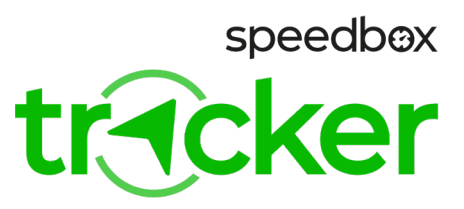

# **KROK 7: Aplikace SpeedBox Tracker**

- A. Transportní režim je určen k vypnutí zaznamenání tras při transportu elektrokola například autem nebo letecky. Po zapnutí se Transportní režim aktivuje při nejbližší synchronizaci Trackeru se serverem. Po zapnutí elektrokola (napájení Trackeru) se Transportní režim deaktivuje.
- **B.** Jakmile dojde k pohybu elektrokola po aktivaci zámku, budete informováni pomocí notifikace a sms zprávy na svém mobilním zařízením.
- **C.** Vypnuté notifikace v aplikaci omezí upozornění na nízký stav baterie, docházející předplatné apod. Notifikace při pohybu zamknutého Trackeru zůstávají aktivní.
- D. Sledování polohy na mapě. Kliknutí: mapa se vycentruje na poslední známou pozici Trackeru. Podržení: mapa sleduje pohyb Trackeru.

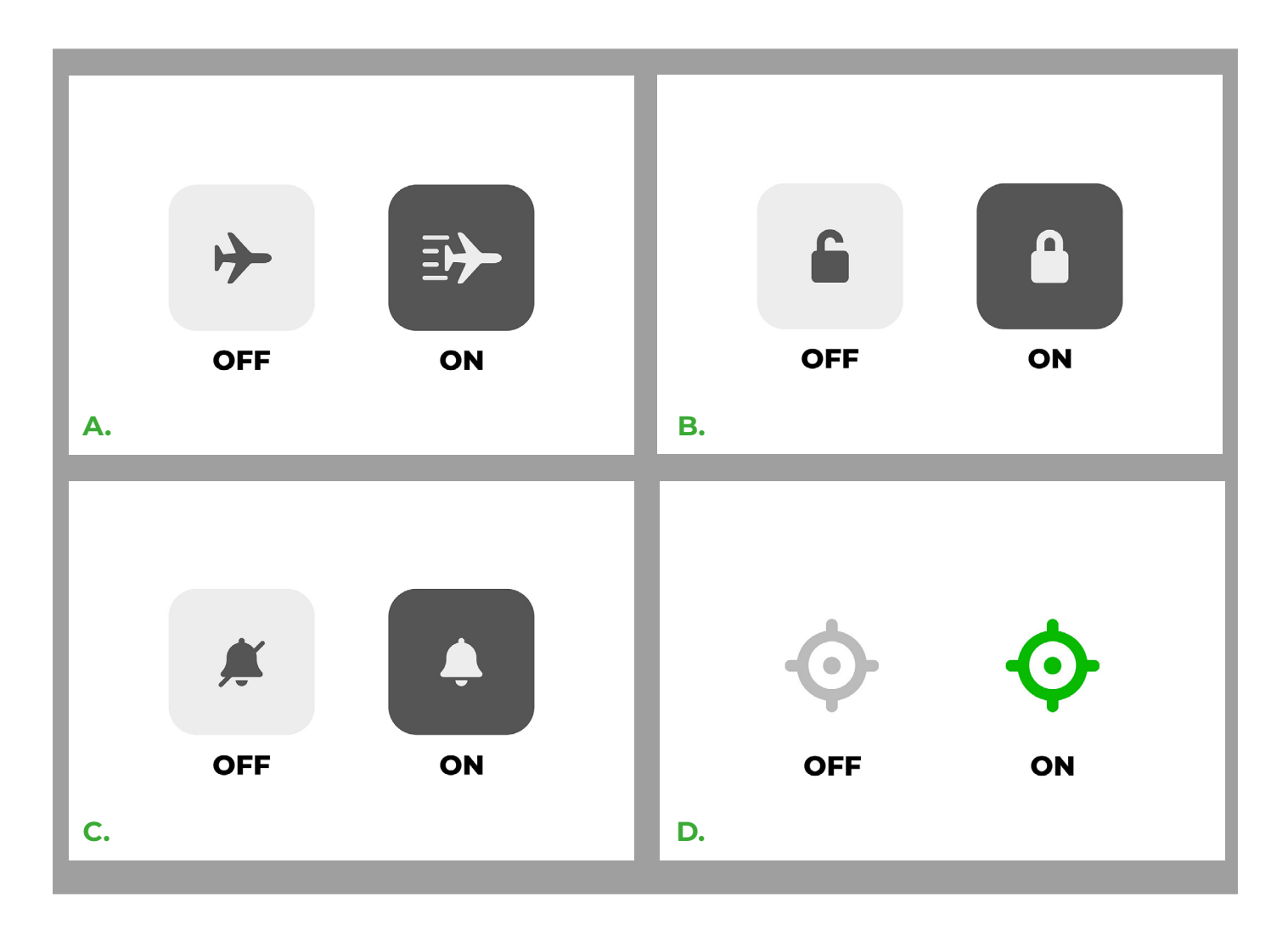

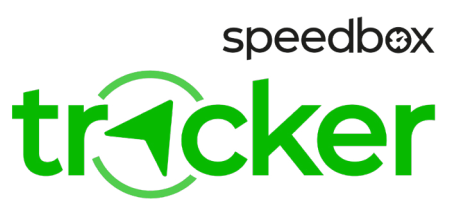

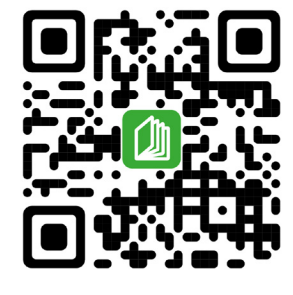

www.speedbox-tuning.cz

Ebike Electronic s.r.o. Rybna 716/24 | 110 00 Praha 1 | Czech Republic | ID: 05553555 | VAT: CZ05553555

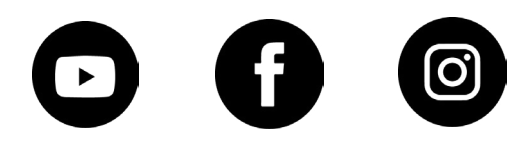